## 「シートの結合」機能について

● シートの結合コマンドは、表示しているシートの行と他のシートの行を1つ以上のグループ列で結び付け、両方のシートのセルから構成される行が追加された新規シートを作成する機能です。

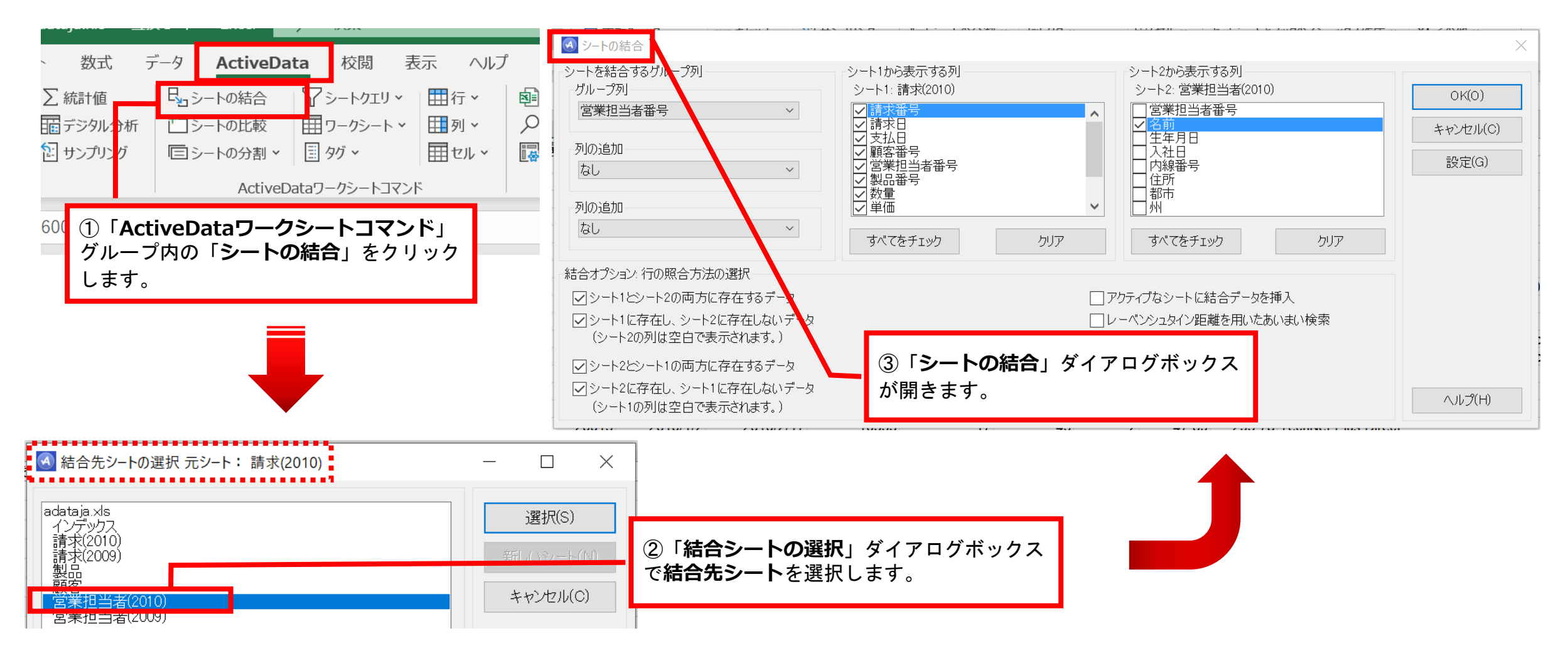

Copyright © HLB Meisei LLC & Meisei Research Co., Ltd. All Rights Reserved.

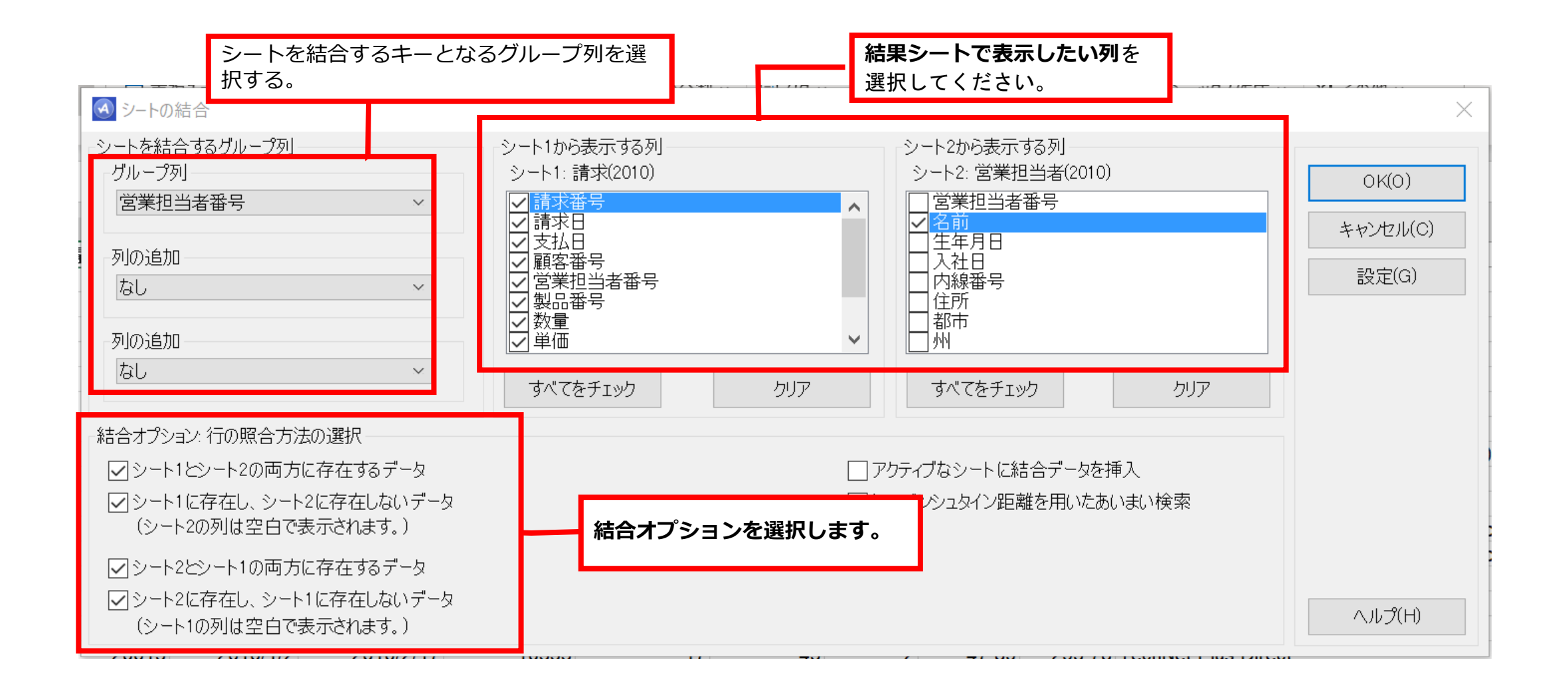

Copyright © HLB Meisei LLC & Meisei Research Co., Ltd. All Rights Reserved.

|    | А       | В     | С          | D          | E     | F    | G  | н     | - I    | J                                        | K   | L                     | M  |
|----|---------|-------|------------|------------|-------|------|----|-------|--------|------------------------------------------|-----|-----------------------|----|
| 1  | 営業担当者番号 | 請求番号  | 請求日        | 支払日        | 顧客番号  | 製品番号 | 数量 | 単価    | 金額     | メモ                                       | 四半期 | 営業担当者 <b>2010.</b> 名前 | タグ |
| 2  | 1       | 20005 | 2010/01/01 | 2010/02/24 | 10777 | 5    | 4  | 229   | 916    | CCR DSS Toolkit 2008 Standard            | 1   | Anthony Banks         |    |
| 3  | 1       | 20009 | 2010/01/01 | 2010/01/26 | 10300 | 10   | 2  | 279   | 558    | Expression Studio 3                      | 1   | Anthony Banks         |    |
| 4  | 1       | 20048 | 2010/01/04 | 2010/01/27 | 10268 | 16   | 3  | 179   | 537    | MapPoint® 2010 for Windows               | 1   | Anthony Banks         |    |
| 5  | 1       | 20168 | 2010/01/13 | 2010/03/13 | 10394 | 49   | 1  | 698   | 698    | Visual Studio® 2008 Professional         | 1   | Anthony Banks         |    |
| 6  | 1       | 20234 | 2010/01/18 | 2010/03/02 | 10281 | 69   | 4  | 44.5  | 578    | <b>Business Productivity Online Desk</b> | 1   | Anthony Banks         |    |
| 7  | 1       | 20311 | 2010/01/23 | 2010/02/12 | 10484 | 70   | 4  | 39.5  | 558    | Business Productivity Online Stand       | 1   | Anthony Banks         |    |
| 8  | 1       | 20372 | 2010/01/28 | 2010/03/04 | 10777 | 77   | 4  | 96.5  | 386    |                                          | 1   | Anthony Banks         |    |
| 9  | 1       | 20438 | 2010/02/01 | 2010/03/22 | 10930 | 67   | 4  | 1902  | 7608   | BizTalk® Server 2009 Enterprise E        | 1   | Anthony Banks         |    |
| 10 | 1       | 20480 | 2010/02/05 | 2010/03/31 | 10483 | 21   | 2  | 143   | 286    | Office Communicator 2007 R2              | 1   | Anthony Banks         |    |
| 11 | 1       | 20577 | 2010/02/12 | 2010/04/13 | 10867 | 66   | 5  | 339   | 1695   | BizTalk® Server 2009 Developer E         | 1   | Anthony Banks         |    |
| 12 | 1       | 20668 | 2010/02/18 | 2010/03/19 | 10347 | 53   | 4  | 328   | 1312   | Visual Studio® Team System Tear          | 1   | Anthony Banks         |    |
| 13 | 1       | 20677 | 2010/02/19 | 2010/04/04 | 10866 | 32   | 3  | 199   | 597    | Office OneNote™ 2007 for Office S        | 1   | Anthony Banks         |    |
| 14 | 1       | 20764 | 2010/02/25 | 2010/04/23 | 10012 | 54   | 5  | 199   | 995    | Word version 2007 for Windows            | 1   | Anthony Banks         |    |
| 15 | 1       | 20783 | 2010/02/27 | 2010/05/01 | 10335 | 76   | 2  | 199.5 | 399    | Customer Care Framework 2009 E           | 1   | Anthony Banks         |    |
| 16 | 1       | 20808 | 2010/02/28 | 2010/03/27 | 10639 | 30   | 2  | 329   | 658    | Office Standard 2007 for Windows         | 1   | Anthony Banks         |    |
| 17 | 1       | 20872 | 2010/03/04 | 2010/04/12 | 10642 | 62   | 3  | 2938  | 8814   | Application Virtualization 4.5 for Te    | 1   | Anthony Banks         |    |
| 18 | 1       | 20884 | 2010/03/05 | 2010/04/01 | 10321 | 1    | 15 | 299.9 | 4498.5 | ActiveData For Excel                     | 1   | Anthony Banks         |    |
| 19 | 1       | 20981 | 2010/03/12 | 2010/05/10 | 10559 | 70   | 4  | 39.5  | 558    | Business Productivity Online Stand       | 1   | Anthony Banks         |    |
| 20 | 1       | 21003 | 2010/03/14 | 2010/05/10 | 10056 | 20   | 4  | 449   | 1796   | Office for Mac 2008                      | 1   | Anthony Banks         |    |
| 21 | 1       | 21019 | 2010/03/15 | 2010/04/07 | 10115 | 40   | 4  | 79    | 716    | Operating System (MSDN)                  | 1   | Anthony Banks         |    |
| 22 | 1       | 21022 | 2010/03/15 | 2010/04/15 | 10463 | 29   | 4  | 299   | 1196   | Office Small Business Managemer          | 1   | Anthony Banks         |    |
| 23 | 1       | 21062 | 2010/03/18 | 2010/05/09 | 10666 | 44   | 2  | 68    | 336    | Streets and Trips 2010                   | 1   | Anthony Banks         |    |
| 24 | 1       | 21176 | 2010/03/26 | 2010/05/12 | 10289 | 41   | 4  | 273   | 1092   | Outlook 2007 with Business Conta         | 1   | Anthony Banks         |    |
| 25 | 1       | 21212 | 2010/03/29 | 2010/05/29 | 10372 | 48   | 1  | 144   | 144    | Visual® SourceSafe® 2005                 | 1   | Anthony Banks         |    |
| 26 | 1       | 01012 | 2010/02/20 | 2010/05/26 | 10012 | 2    | 1  | 100 0 | 1000 6 | ActivoData Eor Offico                    | 1   | Anthony Banks         |    |

Copyright © HLB Meisei LLC & Meisei Research Co., Ltd. All Rights Reserved.